## Création d'un planning de suivi de projet :

La première des choses consiste à installer la macro dans le répertoire "XLStrat " du registre de Microsoft office de façon à ce que le menu apparaisse sur la barre d'outil à l'ouverture de Excel.

|   | ProjeX Properties            | ٠ |
|---|------------------------------|---|
|   | Import data into ProjeX      |   |
| L | Produce new ProjeX Sheet     | - |
|   | Generate ProjeX Gantt charts |   |
|   | Project Tracking             | ٠ |
|   | Critical Path Analysis       |   |
|   | Cost Analysis                | • |
|   | Resource Manipulation        | • |
|   | Export ProjeX sheet          |   |
|   | Reset Tasks sheet            |   |

C'est à partir de cette nouvelle commande que sont accessibles les principales fonctionnalités de ProjeX. La commande "Produce a new project sheet" fait apparaître la fenêtre ci-dessous :

| You will lose all data that this<br>sheet currently contains. If this is<br>not okay, cancel the program and<br>insert a new sheet in the current<br>workbook and start again<br>Cancel OK | Style of new sheet<br>© Example sheet<br>© Specify number of tasks<br>Number of tasks | A new sheet can created blank<br>with a specified number of<br>tasks or as an example sheet |
|----------------------------------------------------------------------------------------------------|---------------------------------------------------------------------------------------|---------------------------------------------------------------------------------------------|
| Help                                                                                                    | Colour shade user input areas                                                         | User input areas are colour shaded                                                          |
| End date/No. of days calculation                                                                                                    | Gantt chart updating                                                                  | The Gantt chart (if on a worksheet) can be                                                  |
| C Calculate no. of days                                                                                                    | C Automatic update                                                                    | automatically or manually<br>updated with the full version of<br>Project                    |

Les projets gérés ayant un nombre de tâches variable, il est préférable de sélectionner " Specify number of tasks" et d'entrer le nombre de tâche en incluant les tâches récapitulatives. Une fois cette action réalisée, cliquer sur OK, la fenêtre relative aux propriétés doit apparaître. A ce stade, il n'est pas nécessaire de renseigner l'ensemble des onglets, cette fenêtre étant disponible à tout moment dans le menu principal :

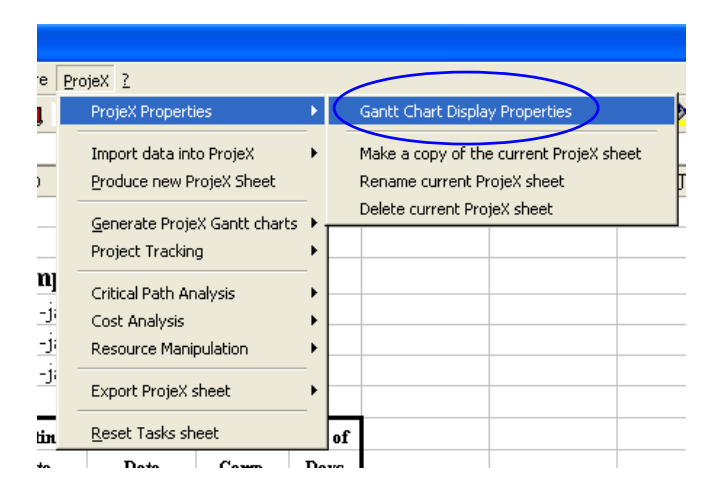

Le planning que l'on trace utilise la méthode PERT basée sur l'interdépendance des tâches. L'option " use dependencies for task start date " doit donc être cochée.

| ProjeX Set-up - Gantt Chart Display                                            |                                          |
|--------------------------------------------------------------------------------|------------------------------------------|
| General Display Style Annotation Work We                                       | eek   Sheet Text   Colors                |
| Range of dates to plot                                                         | Extra Columns                            |
| Automatically set                                                              | No. of extra columns 0<br>(after task)   |
| C Manually set<br>Start 16 V Jan V 2004 V                                      | No. of extra columns 0<br>(before task)  |
| End 30 🔻 Jan 👻 2004 💌                                                          | Amount to shift ProjeX sheet             |
| - Set 'Present Day'                                                            | Column 0 Rows 0                          |
| <ul> <li>Use machine date</li> </ul>                                           | Task calc. updating                      |
| C Set display date                                                             | Do not reset after start                 |
| 22 💌 Jan 💌 2004 💌                                                              | Use dependencies for task<br>start dates |
| Update all tasks with selected options Extend durations if resources unavailab | Display legend with chart ole            |
| <u>H</u> elp Can <u>c</u> e                                                    |                                          |

Le second onglet à renseigner est "Annotation", il offre la possibilité de choisir les annotations mais il est recommandé faire ces modifications à la fin de la création du projet, au moment de la mise en forme. Pour l'instant seuls " task ID labelling " et " Style to display tasks and milestone " sont concernés. Il s'agit pour la première option d'attribuer un nombre à chaque tâche et pour l'autre de changer le style de police pour les jalons et les tâches " abaissées ".

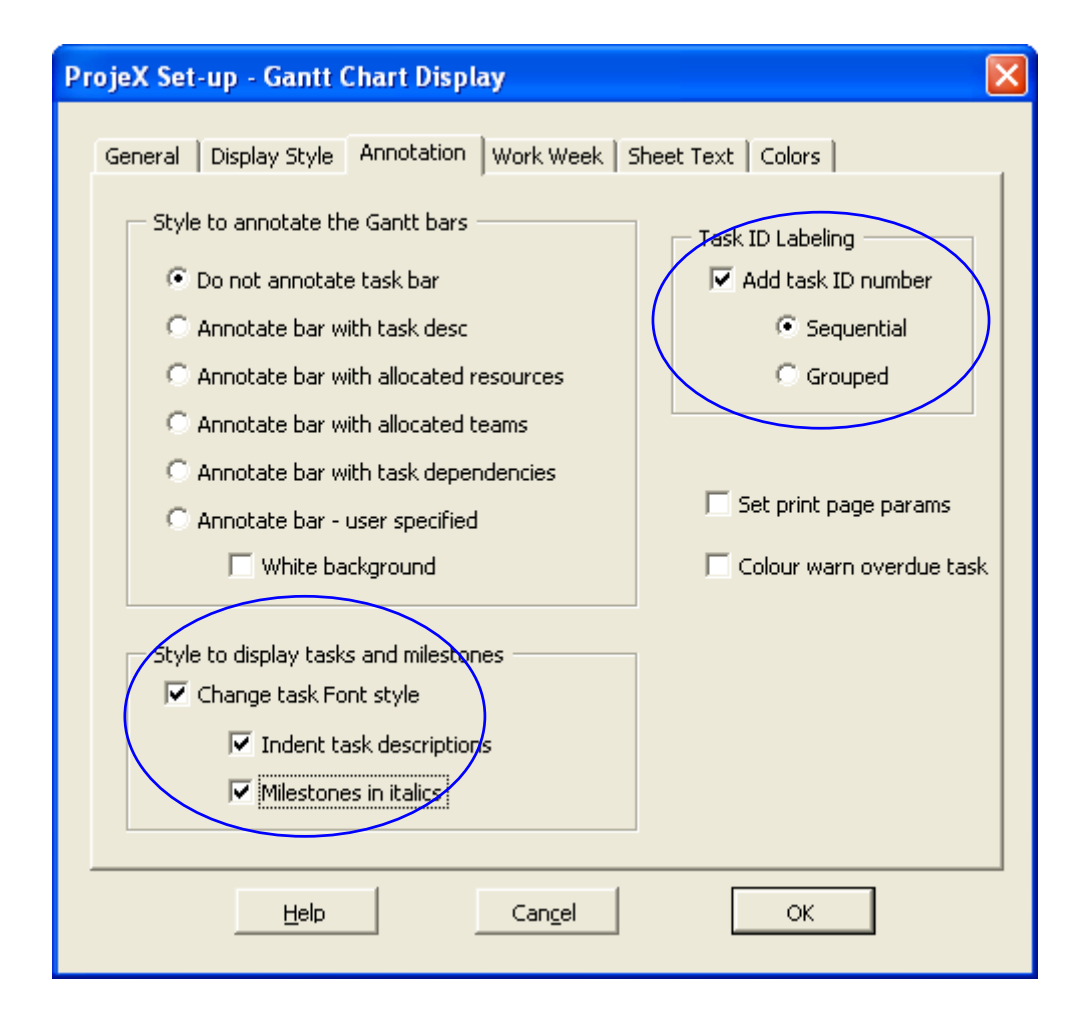

Enfin, l'onglet " Work week" permet d'ajuster la durée hebdomadaire de travail comme on le souhaite.

| Adjust task start |
|-------------------|
|-------------------|

On remarquera qu'il est nécessaire, lorsque l'on souhaite décompter les jours fériés, de cocher la case " weekends". De même il est nécessaire de préciser que l'on souhaite que le programme ajuste automatiquement les durées et dates de fin en fonction des options sélectionnées. La feuille Excel doit maintenant ressembler à cela :

|             | Project         | Example  | Project |       |        |
|-------------|-----------------|----------|---------|-------|--------|
|             | Starting Date   | 22-janv  |         |       |        |
|             | Completion Date | 22-janv  |         |       |        |
|             | Present Date    | 22-janv  |         |       |        |
|             |                 |          |         |       |        |
| Task        |                 | Starting | Ending  | %     | No. of |
| Description |                 | Date     | Date    | Сонф. | Days   |
|             |                 |          |         |       |        |
| Task 1      |                 | 22-janv  | 22-janv | 0     | 1      |
| Task 2      |                 | 22-janv  | 22-janv | 0     | 1      |
| Task 3      |                 | 22-janv  | 22-janv | 0     | 1      |
| Task 4      |                 | 22-janv  | 22-janv | 0     | 1      |
| Task 5      |                 | 22-jany  | 22-jany | 0     | 1      |
| Tuble 5     |                 | aa jaare |         |       |        |

Le travail consiste maintenant à donner un nom à chacune des tâches listées. Une fois ceci effectué, chaque tâche doit être individuellement ajustée selon plusieurs critères. Il peut s'agir d'une tâche avec une durée précise, d'un jalon ne possédant pas de durée mais marquant une étape dans le projet ou d'une tâche récapitulative. L'ensemble de ces options est disponible en sélectionnant la tâche et effectuant un clic droit avec la souris.

| Task                     | Sta  | rting                  | Ending         | %          | Ne. of |       |
|--------------------------|------|------------------------|----------------|------------|--------|-------|
| Description              | D    | ate                    | Date           | Сонр.      | Days   |       |
|                          | D    | efine tasks for        | group/ov       | verview    |        |       |
| l'ask l                  | s    | et multi-part ta       | ısk            |            | 0      | 1     |
| Task 2                   | Α    | llocate resourc        | e to task      |            | 0      | 1     |
| Task 3                   | C    | hange resourc          | es allocat     | ed to task | 0      | 1     |
| Task 4                   | s    | et task depend         | lencies        |            | 0      | 1     |
| Task 5                   |      | ask definition         |                |            | 0      | 1     |
| Task 6                   | T    | ask dennidom           |                |            | 0      | 1     |
| Task 7                   |      | utdent Tack(c)         |                |            | 0      | 1     |
| Task 8                   | 5    | necify color for       | r<br>task on i | thart      | 0      | 1     |
| Task 9                   |      | poen, color rol        | Capiton        |            | 0      | 1     |
| Task 10                  | Ճ⊆   | ouper                  |                |            | 0      | 1     |
| Task 11                  |      | lo <u>p</u> ier        |                |            | 0      | 1     |
| Task 12                  |      | .oller                 |                |            | 0      | 1     |
| Task 13                  |      | .ollage special        |                |            | 0      | 1     |
| Task 14                  | Ī    | nsérer                 |                |            | 0      | 1     |
| Task 15                  | S    | upprimer               |                |            |        | 1     |
| Task 15<br>Task 16       | E    | ffacer le conte        | nu             |            |        | 1     |
| Task 10<br>Task 17       | Ха т | nsérer un comp         | nentaire       |            |        | 1     |
| Task 17                  |      |                        | ion can o      |            |        | 1     |
| reuliz / reulis /        | 🖆 F  | ormat de cellul        | в              |            |        |       |
| ormes automatiques 👻 🔪 🍾 | _ L  | iste de choix          |                |            | = = t  | ; 🛄 📋 |
|                          | 🐫 L  | ien <u>h</u> ypertexte |                |            |        |       |

La première des choses à définir est le type de tâche, dans le menu qui convient. La fenêtre suivante apparaît alors :

| Set task options                                                                                                    | X                                                                           |
|----------------------------------------------------------------------------------------------------|-----------------------------------------------------------------------------|
| Select a new task 2, Task 1                                                                                                    | <b>•</b>                                                                    |
| General   Plotting   Workdays and Cost   Dependencies   Resources  <br>Task pointer 2                                                                             |                                                                             |
| Task description     Réclamer une augmentation       Task Date definititions     Task priority       Calculate end from start date and duration     Task priority | C Set as milestone                                                          |
| C Calculate duration from start and end dates<br>C Define task from duration and ending date<br>C User defined equation                                           | Set as task     Set as recurring task     Details     Set as overview group |
| Start date         22         Jan         2004         00:00:00           End date         22         Jan         2004         00:00:00                           | C Set as tracking group<br>C Set as dated group<br>C Set as broken group    |
| <u>H</u> elp Can <u>c</u> el                                                                                                    | Okay                                                                        |

La durée peut être ajustée en jours, semaines ou autres en fonction du type de projet. Les terminologies à retenir pour l'instant sont respectivement "Milestone" le jalon, " Task " la tâche et " Over view group " la tâche récapitulative. Il n'est pas nécessaire à ce stade de renseigner les autres onglets.

L'étape suivante consiste à définir les dépendances entre les tâches ; dans un souci de cohérence vis à vis de la méthode retenue, on ajustera les prédécesseurs, tâche nécessitant d'être achevée pour que la tâche concernée puisse démarrer.

Dans un premier temps, et afin de pouvoir à tout moment modifier la date réelle de début du projet, nous allons créer un jalon nommé " Project starting date " auquel seront directement ou indirectement rattachées les autres étapes du projet.

|    | В | C                                                | DI  | J        | K       | L     | М      | NCECESTUNY     |
|----|---|--------------------------------------------------|-----|----------|---------|-------|--------|----------------|
| 6  |   | Present D                                        | ate | 23-janv  |         |       |        |                |
| 7  |   |                                                  |     |          |         |       |        |                |
| 8  |   | Task                                             | P   | Starting | Ending  | %     | No. of | janv           |
| 9  |   | Description                                      |     | Date     | Date    | Comp. | Days   | 2              |
| 10 |   |                                                  |     |          |         |       |        |                |
| 11 | 1 | Project starting date                            | 2   | 20-janv  | 20-janv | 0     | •      |                |
| 12 | 2 | Installation preparing                           | 3   | 21-janv  | 21-janv | 0     |        | ♦ 1            |
| 13 | 3 | Technician visa issuing                          | 4   | 21-janv  | 28-janv | 50    | 7      | 2222222 222222 |
| 14 | 4 | Travel                                           | 5   | 05-févr  | 09-févr | 0     | 4      |                |
| 15 | 5 | Job opening                                      | 6   | 10-févr  | 10-févr | 0     |        |                |
| 16 |   | Fitting & Setting                                | 7   |          |         |       |        |                |
| 17 | 6 | Equipment 9 mennewer for uncreating and handling | 9   | 11 fáur  | 11 fáur | 0     |        |                |

Ceci étant fait, pour chaque tâche ou jalon, il faut sélectionner le ou les prédécesseurs, une tâche pouvant dépendre deux plusieurs conditions.

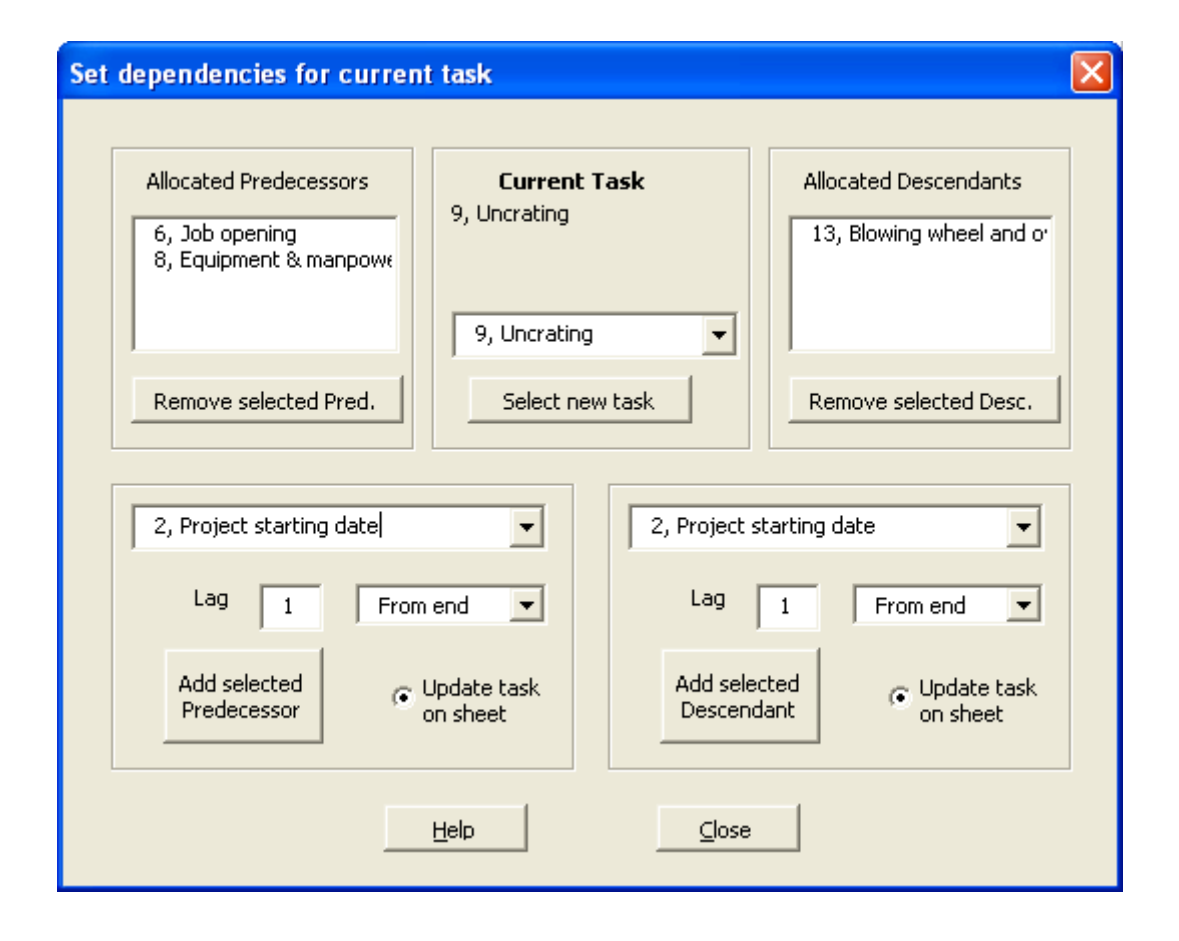

Dans l'exemple ci-dessus, la tâche " Uncrating ", correspondant au décaissage peut démarrer à condition que l'ouverture du chantier ait bien été effectuée (job opening) et que les moyens de manutention lourds soient à disposition (equipment & manpower for uncrating and handling) A noter que l'option " Lag " correspond à un décalage dans le temps entre deux tâches ; si l'on souhaite qu'un délai minimum de 15 jours ouvrés s'écoule entre le début du projet et le départ des techniciens, cette durée sera paramétrée ici.

Maintenant que toutes les tâches ont été dûment renseignées en terme de durées et dépendances, le tableau doit ressembler à ceci :

|     | Task                                                                    | P  |  |  |  |  |
|-----|-------------------------------------------------------------------------|----|--|--|--|--|
| D   | Description                                                             |    |  |  |  |  |
| i   |                                                                         |    |  |  |  |  |
| 1   | Project starting date                                                   | 2  |  |  |  |  |
| 2   | Installation preparing                                                  | 3  |  |  |  |  |
| 3   | Technician visa issuing                                                 | 4  |  |  |  |  |
| 4   | Travel                                                                  | 5  |  |  |  |  |
| 5   | Job opening                                                             | 6  |  |  |  |  |
| б   | Fitting & Setting                                                       | 7  |  |  |  |  |
| - 7 | Equipment & manpower for uncrating and handling                         | 8  |  |  |  |  |
| 8   | Uncrating                                                               | 9  |  |  |  |  |
| 9   | Equipment & manpower for machine positioning                            | 10 |  |  |  |  |
| 10  | Preparation of the mounting surface                                     | 11 |  |  |  |  |
| 11  | Temporary 7 bar air pressure available for adjustment                   | 12 |  |  |  |  |
| 12  | 12 Blowing wheel and oven assembly - Level adjustment                   |    |  |  |  |  |
| 13  | 13 Preforms available for adjustment                                    |    |  |  |  |  |
| 14  | Personalization parts available                                         | 15 |  |  |  |  |
| 15  | Personalization parts mounting                                          | 16 |  |  |  |  |
| 16  | Mechanical adjustment                                                   | 17 |  |  |  |  |
| 17  | Energies available (High $\&$ low pressure, chilled water, electricity) | 18 |  |  |  |  |
| 18  | Electrical connections & adjustment                                     | 19 |  |  |  |  |
| 19  | Starting-up                                                             | 20 |  |  |  |  |
| 20  | Preforms available for production                                       | 21 |  |  |  |  |
| 21  | Upstream equipment ready                                                | 22 |  |  |  |  |
| 22  | Debugging & start-up                                                    | 23 |  |  |  |  |
| 23  | Commissioning                                                           | 24 |  |  |  |  |
| 24  | Down stream equipment ready                                             | 25 |  |  |  |  |
| 25  | Ramp up                                                                 | 26 |  |  |  |  |
| 26  | Technical acceptance test                                               | 27 |  |  |  |  |
| 27  | Technical accentance signature                                          | 28 |  |  |  |  |

On notera que trois tâches récapitulatives, respectivement Fitting & setting, Startingup et Commissioning. Après les avoir paramétrées comme indiqué précédemment, elles ne comporteront plus de numéros et le style de police sera également changé. Le nouveau planning ressemblera alors à celui de la figure suivante :

On remarque que les tâche " abaissées " (sous une tache récapitulative), sont décalées par rapport à la marge, ceci s'obtient en sélectionnant l'ensemble des tâches concernées, en effectuant un clic droit avec la souris et en sélectionnant l'option " Intend task" dans le menu.

| Task                                              | P  | Starting | Ending  | %     | No. of |
|---------------------------------------------------|----|----------|---------|-------|--------|
| Description                                       |    | Date     | Date    | Comp. | Days   |
|                                                   |    |          |         |       |        |
| 1 Project starting date                           | 2  | 15-janv  | 15-janv | 0     | •      |
| 2 Installation preparing                          | 3  | 16-janv  | 16-janv | 0     |        |
| 3 Technician visa issuing                         | 4  | 16-janv  | 23-janv | 0     | 7      |
| 4 Travel                                          | 5  | 31-janv  | 04-févr | 0     | 4      |
| 5 Job opening                                     | 6  | 05-févr  | 05-févr | 0     |        |
| Fitting & Setting                                 | 7  |          |         |       |        |
| 6 Equipment & manpower for uncrating and handling | 8  | 06-févr  | 06-févr | 0     |        |
| 7 Uncrating                                       | 9  | 07-févr  | 07-févr | 0     | 1      |
| 8 Equipment & manpower for machine positioning    | 10 | 06-févr  | 06-févr | 0     |        |

|    | icro     | soft Fxcel - I                  | Pro       | iex45.xls                                           |                    |        |       |                                               |         |       |        |
|----|----------|---------------------------------|-----------|-----------------------------------------------------|--------------------|--------|-------|-----------------------------------------------|---------|-------|--------|
|    | Fichi    | er <u>E</u> dition <u>A</u> ffi | cha       | ge Insertion Forma <u>t O</u> utils <u>D</u> onnées | Fe <u>n</u> être j | ProjeX | 2     |                                               |         |       |        |
| jD | <b>2</b> | 884                             |           | Define tasks for group/overview                     | 1                  | 00%    | - (   | <b>?)                                    </b> | • G I   | S F   | ≣      |
|    |          | C17                             |           | Set multi-part task                                 | npower f           | òr un  | crati | ng and handl                                  | ing     |       |        |
|    | В        |                                 |           | Allocate resource to task                           |                    |        | D     | E F                                           | G       | Н     | 1      |
| 7  |          |                                 |           | Change resources allocated to task                  |                    |        |       |                                               |         |       |        |
| 8  |          | Task                            |           | Set task dependencies                               |                    |        | Р     | Starting                                      | Ending  | %     | No. of |
| 9  |          | Description                     |           | Task definition                                     |                    |        |       | Date                                          | Date    | Comp. | Days   |
| 10 |          |                                 |           | Indent Task(s)                                      |                    |        |       |                                               |         |       |        |
| 11 | 1        | Project starti                  |           | Outdent Task(s)                                     |                    |        | 2     | 20-janv                                       | 20-janv | 0     | •      |
| 12 | 2        | Installation p                  |           | Specify color for task op chart                     |                    |        | 3     | 21-janv                                       | 21-janv | 0     |        |
| 13 | 3        | Technician vi                   |           | Specify color for cask of chart                     |                    |        | 4     | 21-janv                                       | 28-janv | 50    | 7      |
| 14 | - 4      | Travel                          | Ж         | Couper                                              |                    |        | 5     | 05-févr                                       | 09-févr | 0     | 4      |
| 15 | - 5      | Job opening                     | Be        | Copier                                              |                    |        | 6     | 10-févr                                       | 10-févr | 0     |        |
| 16 |          | Fitting & Se                    | (Charles) | Coller                                              |                    |        | 7     |                                               |         |       |        |
| 17 | 6        | Equipment &                     |           |                                                     |                    |        | 8     | 11-févr                                       | 11-févr | 0     |        |
| 18 | - 7      | Uncrating                       |           | collage special                                     |                    |        | 9     | 12-févr                                       | 12-févr | 0     | 1      |
| 19 | 8        | Equipment &                     |           | Insérer                                             |                    |        | 10    | 11-févr                                       | 11-févr | 0     |        |
| 20 | 9        | Preparation o                   |           | -<br>Supprimer                                      |                    |        | 11    | 11-févr                                       | 11-févr | 0     | 1      |
| 21 | 10       | Temporary 7                     |           | Effacer le contenu                                  | nt                 |        | 12    | 11-févr                                       | 11-févr | 0     |        |
| 22 | 11       | Blowing when                    |           |                                                     | nt                 |        | 13    | 13-févr                                       | 14-févr | 0     | 2      |
| 23 | 12       | Preforms ava                    | 1         | Insérer un commentaire                              |                    |        | 14    | 11-févr                                       | 11-févr | 0     |        |
| 24 | 13       | Personalizati                   | -         |                                                     |                    |        | 15    | 11-févr                                       | 11-févr | 0     |        |
| 25 | 14       | Personalizati                   | Ē         | Format de cellule                                   |                    |        | 16    | 15-févr                                       | 16-févr | 0     | 1      |
| 26 | 15       | Mechanical a                    |           | Liste de choix                                      |                    |        | 17    | 17-févr                                       | 20-févr | 0     | 4      |
| 27 | 16       | Energies ava                    |           | Lien hypertexte                                     | ter, electr        | icity) | 18    | 11-févr                                       | 11-févr | 0     |        |
| 28 | 17       | Electrical coi                  | nne       | ctions & adjustment                                 |                    |        | 19    | 21-févr                                       | 25-févr | 0     | 4      |
| 29 |          | Starting-up                     |           |                                                     |                    |        | 20    |                                               |         |       |        |

Reste maintenant à générer le planning en tant que tel. Pour se faire nous allons sélectionner dans le menu principal l'option " Generate ProjeX Gantt chart "

| ètre <u>P</u> | rojeX <u>?</u>               |     |                           |
|---------------|------------------------------|-----|---------------------------|
| ÛL I          | ProjeX Properties            |     | I§≣≣≣⊠€⊡•                 |
|               | Import data into ProjeX      | +   |                           |
| _             | Produce new ProjeX Sheet     | _   | I J K                     |
|               | Generate ProjeX Gantt charts | •   | Gantt Chart on same sheet |
|               | Project Tracking             | ۲   | Gantt Chart as new sheet  |
| -             | Critical Path Analysis       | •   | Gantt Chart as new chart  |
|               | Cost Analysis                | • 🖡 |                           |
|               | Resource Manipulation        |     |                           |
|               | Export ProjeX sheet          | •   |                           |
| _             | Reset Tasks sheet            |     |                           |

Il y a deux possibilités, soit générer le planning sur la même feuille, soit sur une autre feuille. Lorsque les projets ne sont pas trop étendus dans le temps, la première option est préférable du fait qu'elle offre une vision globale du projet.

|    | Proje                                                                | ect | Installa  | tion cha | art SB | 0.52   | GM   |     |   |   |       |       |       |       |  | Leo | end | 4   | Protect | • M:1 •   |         |        |
|----|----------------------------------------------------------------------|-----|-----------|----------|--------|--------|------|-----|---|---|-------|-------|-------|-------|--|-----|-----|-----|---------|-----------|---------|--------|
| -  | Station D                                                            | ato | 15 ippu   | aon chi  |        | 0.02   |      |     |   |   |       |       |       |       |  | Log | ona |     |         |           | ane     |        |
| -  | Completion D                                                         | ate | 21 marc   |          |        |        | ++++ |     |   |   | +++++ | +++++ |       | +++++ |  |     |     |     | On com  | pieted    | part or | eare . |
| -  | Competion Da                                                         | ate | 31-ITIAIS |          |        |        | ++++ |     |   |   | +++++ | +++++ | +++++ |       |  |     |     |     | Compl   | otodpa    | rtorta  | 7k     |
| -  | Present Da                                                           | ate | 23-janv   |          |        |        |      |     |   |   |       |       |       |       |  |     |     | -   | Overde  | uo part i | oftark  |        |
| i- | Task                                                                 | Р   | Starting  | Endina   | z      | No. of |      | ian |   |   |       |       | févr  |       |  |     |     | mar |         |           |         |        |
|    | Description                                                          |     | Date      | Date     | Comp.  | Daus   |      |     |   | 2 |       |       |       | ź     |  |     |     | ;   |         | ź         |         |        |
|    |                                                                      |     |           |          |        |        |      | -   |   |   |       | -     | -     |       |  |     |     |     |         | -         |         |        |
| 1  | Project starting date                                                | 2   | 15-janv   | 15-janv  | 0      |        |      |     |   |   |       |       |       |       |  |     |     |     |         |           |         | ΠT     |
| 2  | Installation preparing                                               | 3   | 16-janv   | 16-janv  | 0      |        | + 1  |     |   |   |       |       |       |       |  |     |     |     |         |           |         |        |
| 3  | Technician visa issuing                                              | 4   | 16-janv   | 23-janv  | 0      | 7      | -    |     |   |   |       |       |       |       |  |     |     |     |         |           |         |        |
| 4  | Travel                                                               | 5   | 31-janv   | 04-févr  | 0      | 4      |      |     | ) |   |       |       |       |       |  |     |     |     |         |           |         |        |
| 5  | i Job opening                                                        | 6   | 05-févr   | 05-févr  | 8      |        |      |     |   |   | +     |       |       |       |  |     |     |     |         |           |         |        |
|    | Fitting & Setting                                                    | 7   |           |          |        |        |      |     |   |   |       |       |       |       |  |     |     |     |         |           |         |        |
| 6  | Equipment & manpower for uncrating and handling                      | 8   | 06-févr   | 06-févr  | 0      |        |      |     |   |   | +     |       |       |       |  |     |     |     |         |           |         |        |
| 7  | Uncrating                                                            | 9   | 07-févr   | 07-févr  | 0      | 1      |      |     |   |   |       |       |       |       |  |     |     |     |         |           |         |        |
| 8  | Equipment & manpower for machine positioning                         | 10  | 06-févr   | 06-févr  | 0      |        |      |     |   |   | +     |       |       |       |  |     |     |     |         |           |         |        |
| 9  | Preparation of the mounting surface                                  | 11  | 06-févr   | 06-févr  | 0      | 1      |      |     |   |   |       |       |       |       |  |     |     |     |         |           |         |        |
| 10 | Temporary 7 bar air pressure available for adjustment                | 12  | 06-févr   | 06-févr  | 0      |        |      |     |   |   | +     |       |       |       |  |     |     |     |         |           |         |        |
| 11 | Blowing wheel and oven assembly - Level adjustment                   | 13  | 08-févr   | 10-févr  | 0      | 2      |      |     |   |   |       |       |       |       |  |     |     |     |         |           |         |        |
| 12 | Preforms available for adjustment                                    | 14  | 06-févr   | 06-févr  | 0      |        |      |     |   |   | +     |       |       |       |  |     |     |     |         |           |         |        |
| 13 | Personalization parts available                                      | 15  | 06-févr   | 06-févr  | 0      |        | l li |     |   |   | +     |       |       |       |  |     |     |     |         |           |         |        |
| 14 | <ul> <li>Personalization parts mounting</li> </ul>                   | 16  | 11-févr   | 11-févr  | 0      | 1      |      |     |   |   |       |       |       |       |  |     |     |     |         |           |         |        |
| 15 | Mechanical adjustment                                                | 17  | 12-févr   | 16-févr  | 0      | 4      |      |     |   |   |       |       |       |       |  |     |     |     |         |           |         |        |
| 16 | Energies available (High & low pressure, chilled water, electricity) | 18  | 06-févr   | 06-févr  | 0      |        |      |     |   |   | +     |       |       |       |  |     |     |     |         |           |         |        |
| 17 | Electrical connections & adjustment                                  | 19  | 17-févr   | 20-févr  | 0      | 4      |      |     |   |   |       |       |       |       |  |     |     |     |         |           |         |        |
|    | Starting-up                                                          | #   |           |          |        |        |      |     |   |   |       |       |       |       |  |     |     |     |         |           |         |        |
| 18 | Preforms available for production                                    | 21  | 06-févr   | 06-févr  | 0      |        |      |     |   |   | +     |       |       |       |  |     |     |     |         |           |         |        |
| 19 | 3 Lipstream equipment ready                                          | #   | 11-févr   | 11-févr  | 0      |        |      |     |   |   |       | +     |       |       |  |     |     |     |         |           |         |        |
| 20 | / Debuqqing & start-up                                               | #   | 21-févr   | 27-févr  | 0      | 6      |      |     |   |   |       |       |       |       |  |     |     |     |         |           |         |        |
|    | Commissioning                                                        | #   |           |          |        |        |      |     |   |   |       |       |       |       |  |     |     |     |         |           |         |        |
| 21 | Down stream equipment ready                                          | #   | 11-févr   | 11-févr  | 0      |        | 111  |     |   |   |       | +     |       |       |  |     |     |     |         |           |         |        |
| 22 | : Ramp up                                                            | #   | 28-févr   | 29-mars  | 0      | 26     |      |     |   |   |       |       |       |       |  |     |     |     |         |           |         | 4      |
| 23 | Fechnical acceptance test                                            | #   | 30-mars   | 30-mars  | 0      | 1      |      |     |   |   |       |       |       |       |  |     |     |     |         |           |         |        |
| 24 | <ul> <li>Technical acceptance signature</li> </ul>                   | #   | 31-mars   | 31-mars  | 0      |        |      |     |   |   |       |       |       |       |  |     |     |     |         |           |         | +      |

Voici maintenant ce à quoi doit ressembler le planning ainsi créé :

Le projet ayant débuté le 15 janvier, par défaut ProjeX informe du retard pris en colorant la barre des tâches en rouge (Overdue part of task) II est donc nécessaire de l'informer de l'évolution du projet. Ceci se fait en changeant la valeur du pourcentage de réalisation (% Comp.). Lorsque la valeur est remise à jour et que l'on régénère le planning, la tâche ou partie de la tâche se colorera en bleue ou toute autre couleur prédéfinie.

Le pourcentage d'accomplissement de la tâche a été amené à 50, à la régénération du planning ces nouvelles données ont été prises en compte.

| в  | L                                                                    | UE  | . F      | ե       | н       |        | ORTLUL | UFUF | 2101 | 12.14 | ***** | ***** | ***** | **** | ***** | ,,,,,,,,,,,,,,,,,,,,,,,,,,,,,,,,,,,,,,, | EFFFF | EEEE | EEEE | EEEE | EEEE  | EEEUU    | . uu u  | uuuu     | ų. |
|----|----------------------------------------------------------------------|-----|----------|---------|---------|--------|--------|------|------|-------|-------|-------|-------|------|-------|-----------------------------------------|-------|------|------|------|-------|----------|---------|----------|----|
|    | Proje                                                                | ct  | Installa | tion ch | art SB( | 0 S2   | GM     |      |      |       |       |       |       |      |       |                                         |       | Le   | gend |      | Proje | et Milar | tone    |          | н. |
|    | Starting D                                                           | ate | 15-janv  |         |         |        |        |      |      |       |       |       |       |      |       |                                         |       |      |      |      | Unco  | mplotod  | partof  | ftark    |    |
|    | Completion D                                                         | ate | 31-mars  |         |         |        |        |      |      |       |       |       |       |      |       |                                         |       |      |      |      | Com   | lotodpa  | artofta | ark      |    |
|    | Present D                                                            | ate | 23-janv  |         |         |        |        |      |      |       |       |       |       |      |       |                                         |       |      |      |      | Over  | luopart  | oftark  |          |    |
|    |                                                                      |     |          | 1       |         |        |        |      |      |       |       |       |       |      |       |                                         |       |      |      |      |       |          |         |          | 1  |
|    | Task                                                                 | Р   | Starting | Ending  | x       | No. of |        | jan  | NV   |       |       |       | fév   | r    |       |                                         |       |      |      | ma   | rs    |          |         |          | 1  |
|    | Description                                                          |     | Date     | Date    | Comp.   | Daus   | ;      | l l  |      |       | z     | 3     |       |      | ŝ     |                                         | 1     |      |      | 3    |       | ź        |         | ŝ        | П  |
|    | •                                                                    |     |          |         |         | - 1    |        | _    |      |       |       |       |       |      |       |                                         |       |      |      |      |       |          |         |          | 1  |
| 1  | Project starting date                                                | 2   | 15-janv  | 15-janv | 0       |        |        |      |      |       |       |       |       |      |       |                                         |       |      |      |      |       |          |         |          |    |
| 2  | Installation preparing                                               | 3   | 16-janv  | 16-janv | 0       |        | +      |      |      |       |       |       |       |      |       |                                         |       |      |      |      |       |          |         |          |    |
| 3  | Technician visa issuing                                              | 4   | 16-janv  | 23-janv | 50      | 7      |        |      |      |       |       |       |       |      |       |                                         |       |      |      |      |       |          |         |          |    |
| 4  | Travel                                                               | 5   | 31-janv  | 04-févr | 0       | 4      |        |      |      |       |       |       |       |      |       |                                         |       |      |      |      |       |          |         |          |    |
| 5  | Job opening                                                          | 6   | 05-févr  | 05-févr | 0       |        |        |      |      |       | +     |       |       |      |       |                                         |       |      |      |      |       |          |         |          |    |
|    | Fitting & Setting                                                    | 7   |          |         |         |        |        | 1    |      |       |       |       |       |      |       |                                         |       |      |      |      |       |          |         |          |    |
| 6  | Equipment & manpower for uncrating and handling                      | 8   | 06-févr  | 06-févr | 0       |        |        | i    |      |       | -     | •     |       |      |       |                                         |       |      |      |      |       |          |         |          |    |
| 7  | Uncrating                                                            | 9   | 07-févr  | 07-févr | 0       | 1      |        |      |      |       |       |       |       |      |       |                                         |       |      |      |      |       |          |         |          | П  |
| 8  | Equipment & manpower for machine positioning                         | 10  | 06-févr  | 06-févr | 0       |        |        | Į.   |      |       | -     |       |       |      |       |                                         |       |      |      |      |       |          |         |          | П  |
| 9  | Preparation of the mounting surface                                  | 11  | 06-févr  | 06-févr | 0       | 1      |        | i    |      |       |       |       |       |      |       |                                         |       |      |      |      |       |          |         |          |    |
| 10 | Temporary 7 bar air pressure available for adjustment                | 12  | 06-févr  | 06-févr | 0       |        |        |      |      |       | -     | •     |       |      |       |                                         |       |      |      |      |       |          |         |          | П  |
| 11 | Blowing wheel and oven assembly - Level adjustment                   | 13  | 08-févr  | 10-févr | 0       | 2      |        | 1    |      |       |       |       |       |      |       |                                         |       |      |      |      |       |          |         |          | П  |
| 12 | Preforms available for adjustment                                    | 14  | 06-févr  | 06-févr | 0       |        |        | 1    |      |       | -     | •     |       |      |       |                                         |       |      |      |      |       |          |         |          |    |
| 13 | Personalization parts available                                      | 15  | 06-févr  | 06-févr | 0       |        |        | i i  |      |       | -     | •     |       |      |       |                                         |       |      |      |      |       |          |         |          | П  |
| 14 | Personalization parts mounting                                       | 16  | 11-févr  | 11-févr | 0       | 1      |        |      |      |       |       |       |       |      |       |                                         |       |      |      |      |       |          |         |          | П  |
| 15 | Mechanical adjustment                                                | 17  | 12-févr  | 16-févr | 0       | 4      |        | i i  |      |       |       |       |       |      |       |                                         |       |      |      |      |       |          |         |          |    |
| 16 | Energies available (High & low pressure, chilled water, electricity) | 18  | 06-févr  | 06-févr | 0       |        |        | i    |      |       | -     | •     |       |      |       |                                         |       |      |      |      |       |          |         |          | П  |
| 17 | Electrical connections & adjustment                                  | 19  | 17-févr  | 20-févr | 0       | 4      |        |      |      |       |       |       |       |      |       |                                         |       |      |      |      |       |          |         |          | П  |
|    | Starting-up                                                          | #   |          |         |         |        |        | Î    |      |       |       |       |       |      |       |                                         |       |      |      |      |       |          |         |          |    |
| 18 | Preforms available for production                                    | 21  | 06-févr  | 06-févr | 0       |        |        |      |      |       | -     | •     |       |      |       |                                         |       |      |      |      |       |          |         | TT       |    |
| 19 | Upstream equipment ready                                             | #   | 11-févr  | 11-févr | 0       |        |        |      |      |       |       | -     |       |      |       |                                         |       |      |      |      |       |          |         |          |    |
| 20 | Debugging & start-up                                                 | #   | 21-févr  | 27-févr | 0       | 6      |        |      |      |       |       |       |       |      |       |                                         |       |      |      |      |       |          |         |          |    |
|    | Commissioning                                                        | #   |          |         |         |        |        |      |      |       |       |       |       |      |       |                                         |       |      |      |      |       |          |         |          |    |
| 21 | Down stream equipment ready                                          | #   | 11-févr  | 11-févr | 0       |        |        | i i  |      |       |       | •     |       |      |       |                                         |       |      |      |      |       |          |         |          |    |
| 22 | Ramp up                                                              | #   | 28-févr  | 29-mars | 0       | 26     |        |      |      |       |       |       |       |      |       |                                         |       |      |      |      |       |          |         | <u> </u> |    |
| 23 | Technical acceptance test                                            | #   | 30-mars  | 30-mars | 0       | 1      |        |      |      |       |       |       |       |      |       |                                         |       |      |      |      |       |          |         |          |    |
| 24 | Technical acceptance signature                                       | #   | 31-mars  | 31-mars | 0       |        |        |      |      |       |       |       |       |      |       |                                         |       |      |      |      |       |          |         | +        |    |
|    |                                                                      |     |          |         |         |        |        |      |      |       |       |       |       |      |       |                                         |       |      |      |      |       |          |         |          |    |

Une fois accepté et diffusé, le planning peut faire l'objet d'évolutions au cours du temps, ProjeX offre la possibilité de générer des plannings comparatifs à partir d'une référence. Reprenons notre exemple ; et considérons que le planning tel que présenté sur la figure précédente est la base de référence. La première étape consiste à en garder une trace en mémoire.

| Forma <u>t O</u> utils <u>D</u> onnées I | Fe <u>n</u> être | ProjeX ?                                            |                                                     |
|------------------------------------------|------------------|-----------------------------------------------------|-----------------------------------------------------|
| 🗠 - 🍓 Σ 🖍 🛓                              | l 🛍 '            | ProjeX Properties                                   | → 〃 § 三 三 国 € 🛛 - 🗒 🗞 🔌 - 🛕                         |
| =<br>D E                                 | F                | Import data into ProjeX<br>Produce new ProjeX Sheet | •                                                   |
| Project I                                | nstalla          | Generate ProjeX Gantt charts                        | Legend                                              |
| Completion Date                          | 31-mars          | Project Tracking                                    | <ul> <li>Take snapshot of current ProjeX</li> </ul> |
| Present Date                             | 23-janv          | Critical Path Analysis                              | Compare current ProjeX with snapshot                |
| P \$                                     | Starting         | Cost Analysis                                       | févr                                                |
|                                          | Date             | Resource Manipulation                               | • · · · · · · · · · · · · · · · · · · ·             |
| 2                                        | 15-janv          |                                                     |                                                     |
| 3                                        | 16-janv          | Export ProjeX sheet                                 |                                                     |
| 4                                        | 16-janv          |                                                     |                                                     |
| 5 31-janv<br>6 05-févr                   |                  | Deach Tasks sheet                                   |                                                     |
|                                          |                  | Reser Tasks sheet                                   |                                                     |
| 7                                        |                  |                                                     |                                                     |
| I handling 8                             | 06-févr          | 06-févr 0                                           |                                                     |

Dans le menu principal, on sélectionne dans "Project tracking "l'option "Take snapshot of current Projex " la fenêtre suivante apparaît :

Le nom désiré est donné à ce planning de base qui servira de référence pour les calculs ultérieurs. Il suffit après de générer des plannings comparatifs à la fréquence que l'on souhaite (option " Compare current projex with snapshot ")

| Enter Name for Snapshot       |               |
|-------------------------------|---------------|
| Enter name for new snapshot : | OK<br>Annuler |
| Proposa                       |               |

| Enter Sheet Name             |               |
|------------------------------|---------------|
| Enter name for Gantt sheet : | OK<br>Annuler |
| Week 1                       |               |

On s'aperçoit que cinq nouvelles colonnes sont apparues, elles constituent la mémoire du planning de référence, les valeurs à l'intérieur de celle-ci ne doivent pas être modifiées.

|    |                                                                         | 1,10,11 |          |         |         |        |                |       |      |       |       |       |        |       |              |          |      |      |       |                                                      |           |             |     |
|----|-------------------------------------------------------------------------|---------|----------|---------|---------|--------|----------------|-------|------|-------|-------|-------|--------|-------|--------------|----------|------|------|-------|------------------------------------------------------|-----------|-------------|-----|
| 1  |                                                                         | · · · · | -        |         |         |        |                |       |      |       |       |       |        |       |              |          |      |      |       |                                                      |           |             |     |
| 2  |                                                                         |         |          |         |         |        |                |       |      |       |       |       |        |       |              |          |      |      |       |                                                      |           |             |     |
|    | в С                                                                     | DEFGH   | J        | К       | L       | M NO   | FCFS           | 10112 | AAAI | ***** | 4444A | AAAAA | AAAA   | AAAEE | EEEE         | EEEE     | EEEI | EEEE | EEEEE | EEEE                                                 | 00000     | 1000        | 000 |
| 6  | Present D                                                               | )ate    | 23-janv  |         |         |        |                |       |      |       |       |       |        |       |              |          |      |      |       | 0.                                                   | orduo pai | toftde      | rk  |
| 7  |                                                                         |         |          |         |         |        |                |       |      |       |       |       |        |       |              |          |      |      |       |                                                      |           | m           |     |
| 8  | Task                                                                    | P       | Starting | Ending  | 7. N    | lo. ol |                | janv  |      |       |       | fév   | л      |       |              | <b>—</b> |      |      | п     | nars                                                 |           | _           |     |
| 9  | Description                                                             |         | Date     | Date    | Comp. [ | Daus   |                |       |      | 2     |       |       | 2      | í.    |              | 1        |      |      |       |                                                      | 2         |             |     |
| 10 |                                                                         |         |          |         |         |        |                |       |      | -     | -     |       | -      |       |              |          |      |      |       |                                                      | -         |             |     |
| 11 | 1 Project starting date                                                 | 2       | 15-janv  | 15-janv | 0       | +      |                |       |      |       |       |       |        |       |              |          |      |      |       |                                                      |           |             | П.  |
| 12 | 2 Installation preparing                                                | 3       | 16-janv  | 16-janv | 0       | +      |                |       |      |       |       |       |        |       |              |          |      |      |       |                                                      |           |             |     |
| 13 | 3 Technician visa issuing                                               | 4       | 16-janv  | 23-janv | 50      | 7 🎴    | 99 99 <b>5</b> | 1000  |      |       |       |       |        |       |              |          |      |      |       |                                                      |           |             |     |
| 14 | 4 Travel                                                                | 5       | 31-janv  | 04-févr | 0       | 4      |                |       |      | 20221 |       |       |        |       |              |          |      |      |       |                                                      |           |             |     |
| 15 | 5 Job opening                                                           | 6       | 05-févr  | 05-févr | 0       |        |                |       |      | +     |       |       |        |       |              |          |      |      |       |                                                      |           |             |     |
| 16 | Fitting & Setting                                                       | 7       |          |         |         |        |                |       |      |       |       |       |        |       |              |          |      |      |       |                                                      |           |             |     |
| 17 | 6 Equipment & manpower for uncrating and handling                       | 8       | 06-févr  | 06-févr | 0       |        |                |       |      | •     |       |       |        |       |              |          |      |      |       |                                                      |           |             |     |
| 18 | 7 Uncrating                                                             | 9       | 07-févr  | 07-févr | 0       | 1      |                |       |      |       | 2     |       |        |       |              |          |      |      |       |                                                      |           |             |     |
| 19 | 8 Equipment & manpower for machine positioning                          | 10      | 06-févr  | 06-févr | 0       |        |                |       |      | •     |       |       |        |       |              |          |      |      |       |                                                      |           |             |     |
| 20 | 9 Preparation of the mounting surface                                   | 11      | 06-févr  | 06-févr | 0       | 1      |                |       |      |       | 2     |       |        |       |              |          |      |      |       |                                                      |           |             |     |
| 21 | 10 Temporary 7 bar air pressure available for adjustment                | 12      | 06-févr  | 06-févr | 0       |        |                |       |      | •     |       |       |        |       |              |          |      |      |       |                                                      |           |             |     |
| 22 | 11 Blowing wheel and oven assembly - Level adjustment                   | 13      | 08-févr  | 10-févr | 0       | 2      |                |       |      |       | 202   |       |        |       |              |          |      |      |       |                                                      |           |             |     |
| 23 | 12 Preforms available for adjustment                                    | 14      | 06-févr  | 06-févr | 0       |        |                |       |      |       |       |       |        |       |              |          |      |      |       |                                                      |           |             |     |
| 24 | 13 Personalization parts available                                      | 15      | 06-févr  | 06-févr | 0       |        |                | i     |      |       |       |       |        |       |              |          |      |      |       |                                                      |           |             |     |
| 25 | 14 Personalization parts mounting                                       | 16      | 11-févr  | 11-févr | 0       | 1      |                |       |      |       |       |       |        |       |              |          |      |      |       |                                                      |           |             |     |
| 26 | 15 Mechanical adjustment                                                | 17      | 12-févr  | 16-févr | 0       | 4      |                |       |      |       |       | 2002  | 2      |       |              |          |      |      |       |                                                      |           |             |     |
| 27 | 16 Energies available (High & low pressure, chilled water, electricity) | 18      | 06-févr  | 06-févr | 0       |        |                | i     |      | •     |       |       |        |       |              |          |      |      |       |                                                      |           |             |     |
| 28 | 17 Electrical connections & adjustment                                  | 19      | 17-févr  | 20-févr | 0       | 4      |                | i     |      |       |       |       | 200204 |       |              |          |      |      |       |                                                      |           |             |     |
| 29 | Starting-up                                                             | 20      |          |         |         |        |                |       |      |       |       |       |        |       |              |          |      |      |       |                                                      |           |             |     |
| 30 | 18 Preforms available for production                                    | 21      | 06-févr  | 06-févr | 0       |        |                |       |      | •     |       |       |        |       |              |          |      |      |       |                                                      |           |             | Ш.  |
| 31 | 19 Upstream equipment ready                                             | 22      | 11-févr  | 11-févr | 0       |        |                | i     |      |       |       | •     |        |       |              |          |      |      |       |                                                      |           |             |     |
| 32 | 20 Debugging & start-up                                                 | 23      | 21-févr  | 27-févr | 0       | 6      |                |       |      |       |       |       |        | 2 202 | 0000         |          |      |      |       |                                                      |           |             |     |
| 33 | Commissioning                                                           | 24      |          |         |         |        |                |       |      |       |       |       |        |       |              |          |      |      |       |                                                      |           |             |     |
| 34 | 21 Down stream equipment ready                                          | 25      | 11-févr  | 11-févr | 0       |        |                |       |      |       |       | ·     |        |       | HHL          |          |      |      |       | $\downarrow\downarrow\downarrow\downarrow\downarrow$ |           |             |     |
| 35 | 22 Hamp up                                                              | 26      | 28-févr  | 29-mars | 0       | 26     |                | . i   |      |       |       |       |        |       | <sup>2</sup> |          |      |      |       |                                                      |           | <b>****</b> | A.  |
| 36 | 23 Technical acceptance test                                            | 27      | 30-mars  | 30-mars | 0       | 1      |                |       |      |       |       |       |        |       |              |          |      |      |       | +++++-                                               |           |             | H.  |
| 37 | 24 i echnical acceptance signature                                      | 28      | 31-mars  | 31-mars | 0       |        |                |       |      |       |       |       |        |       |              |          |      |      |       |                                                      |           |             | 14  |
| 38 |                                                                         |         |          |         |         |        |                |       | _    |       | _     |       |        | -     | _            |          | -    |      | -     | -                                                    |           | _           |     |
| 39 |                                                                         |         |          |         | I       |        |                |       |      |       |       |       |        |       |              |          |      |      |       |                                                      |           |             |     |